## Bruker Avance III HD 500 MHz NMR User Guide

The Bruker Avance III HD 500 MHz NMR spectrometer is operated under automation by the interface of Topspin 3.6 ICONNMR. The instrument is equipped with a 5 mm BBFO probe which is capable of performing <sup>1</sup>H{<sup>19</sup>F} and <sup>19</sup>F{<sup>1</sup>H} experiments. As for sample preparation, the ideal sample volume is ~0.6 mL. To submit your experiments, please follow the step-by-step procedure as below:

**Step 1:** To log in your account, click "Change User" (circled in red) at the lower right corner of the ICONNMR interface.

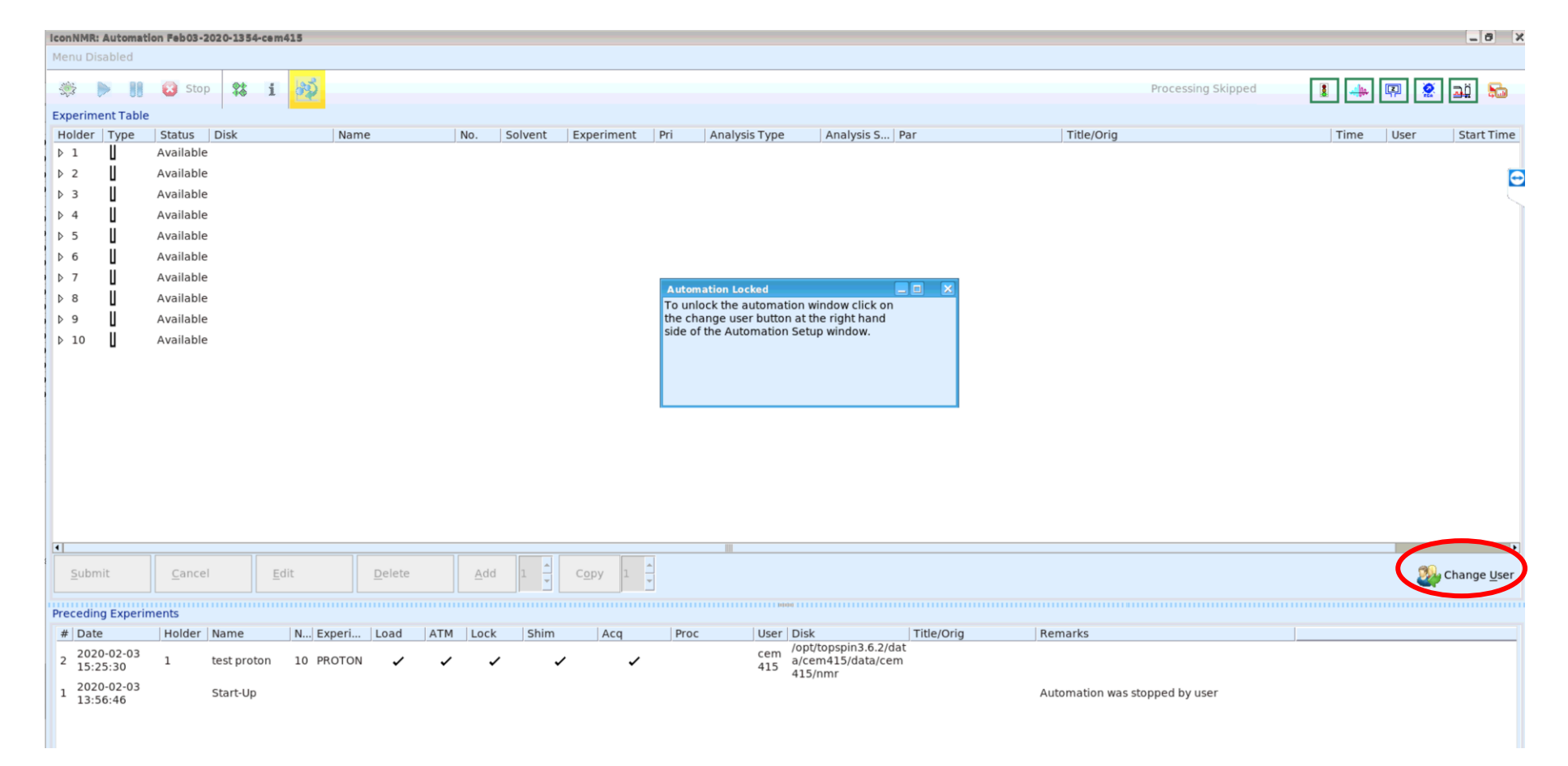

In the pop-up window, find and click your username (e.g. cem415), click OK and then enter your password to log in.

| IconNMR: Automat | tion Feb03-2020-1354-cem415 |                |                    |                  |                                  |                                                                   | _ 8 X                               |
|------------------|-----------------------------|----------------|--------------------|------------------|----------------------------------|-------------------------------------------------------------------|-------------------------------------|
| Menu Disabled    |                             |                |                    |                  |                                  |                                                                   |                                     |
| * > 00           | 🔞 Stop 🗱 i 🚳                |                |                    |                  |                                  | Processing Skipped                                                | 1                                   |
| Experiment Table |                             |                |                    |                  |                                  |                                                                   |                                     |
| Holder Type      | Status Disk                 | Name           | lo. Solvent Experi | ment Pri Analysi | s Type Analysis S   Par          | Title/Orig                                                        | Time User Start Time                |
| Þ1 U             | Available                   |                |                    |                  |                                  |                                                                   |                                     |
| ▶ 2              | Available                   |                |                    |                  |                                  |                                                                   | 0                                   |
| ⊳з Ц             | Available                   |                |                    |                  | Leon NMD, Monthly Mean           |                                                                   |                                     |
| ▶ 4              | Available                   |                |                    |                  | Help on logging in               |                                                                   | 1 1                                 |
| ▶ 5 Ц            | Available                   |                |                    |                  | User's Full Name User ID         | 1                                                                 |                                     |
| ▶ 6              | Available                   |                |                    |                  | aaa aaa                          |                                                                   |                                     |
| ▶ 7 Ц            | Available                   |                |                    | Automation Lo    | cem415 cem415<br>chemist chem    |                                                                   |                                     |
| ▶ 8 ∐            | Available                   |                |                    | To unlock the a  | Demo Demo demo                   |                                                                   |                                     |
| ▶ 9 U            | Available                   |                |                    | side of the Auto | Emily Dzurka dzurkaem            |                                                                   |                                     |
| ▶ 10 <b>∐</b>    | Available                   |                |                    |                  | li li<br>NMB User nmr            |                                                                   |                                     |
|                  |                             |                |                    |                  | NMR Super User nmrsu             |                                                                   |                                     |
|                  |                             |                |                    |                  | service service                  |                                                                   |                                     |
|                  |                             |                |                    |                  |                                  |                                                                   |                                     |
|                  |                             |                |                    |                  |                                  |                                                                   |                                     |
|                  |                             |                |                    |                  |                                  |                                                                   |                                     |
|                  |                             |                |                    |                  |                                  |                                                                   |                                     |
|                  |                             |                |                    |                  |                                  |                                                                   |                                     |
|                  |                             |                |                    |                  |                                  |                                                                   |                                     |
| -                |                             |                |                    |                  |                                  |                                                                   |                                     |
|                  |                             |                |                    |                  |                                  |                                                                   |                                     |
| Submit           | <u>Cancel</u> <u>E</u> dit  | Delete         | Add 1 Copy         | 1 -              | User ID cem415                   | •                                                                 | Change User                         |
|                  |                             |                |                    |                  |                                  |                                                                   | Change User or logout temporarily   |
| Preceding Experi | Holder Name                 | vpori Lood ATM | Lock Shim          | ca Proc          | OK Lock IconNMR                  |                                                                   |                                     |
| 2020-02-03       | Holder Marile N E           |                | LUCK SIIIII A      |                  | cem /opt/topspin3.6.2/dat        | )                                                                 |                                     |
| 2 15:25:30       | 1 test proton 10 P          | ROTON 🗸 🖌      | <i>· ·</i>         | ~                | 415 a/cem415/data/cem<br>415/nmr |                                                                   |                                     |
| 1 2020-02-03     | Start-Up                    |                |                    |                  | 415/1111                         | Automation was stopped by user                                    |                                     |
| 13:56:46         |                             |                |                    |                  |                                  | <ul> <li>A second starter provide a March a March 2010</li> </ul> |                                     |
|                  |                             |                |                    |                  |                                  |                                                                   |                                     |
|                  |                             |                |                    |                  |                                  |                                                                   |                                     |
|                  |                             |                |                    |                  |                                  |                                                                   |                                     |
|                  |                             |                |                    |                  |                                  |                                                                   |                                     |
| Course Draws I   |                             |                |                    | learning and     |                                  | Manual Inight Clash Durawall, No. 1, 1, 1                         | aut 00-00 Night 00-00 Uses and the  |
| Search Precedin  | 9                           |                |                    | Sample:          | 1                                | Manual Inject/Eject   Busy until: No Jobs!   D                    | ay: 00:00 Night: 00:00 User: cem415 |

**Step 2:** Double click the first available Holder number (e.g. Holder 1) to pop up the entry line, as shown below. The **Disk** column shows where your data will be saved and has been already set up by default. Next, type your sample name in the **Name** box (e.g. test), enter a number for your first experiment (each experiment you run in a given **Name** should have a unique number), choose your solvent (deuterated) in the **Solvent** dropdown menu, and then choose the NMR experiment you would like to run in the **Experiment** dropdown menu (e.g. N PROTON for <sup>1</sup>H experiment). Next, click the = sign (circled in red in the picture below) to pop up the experimental parameter dropdown menu where you can edit important parameters such as number of scans (NS) and relaxation delay (D1) if needed. To submit another experiment, type 1 in the **Add** box (circled in blue) and then click Add, then a new entry line will pop up, simply repeat to add another experiment. Additional samples should be run in new **Holder**.

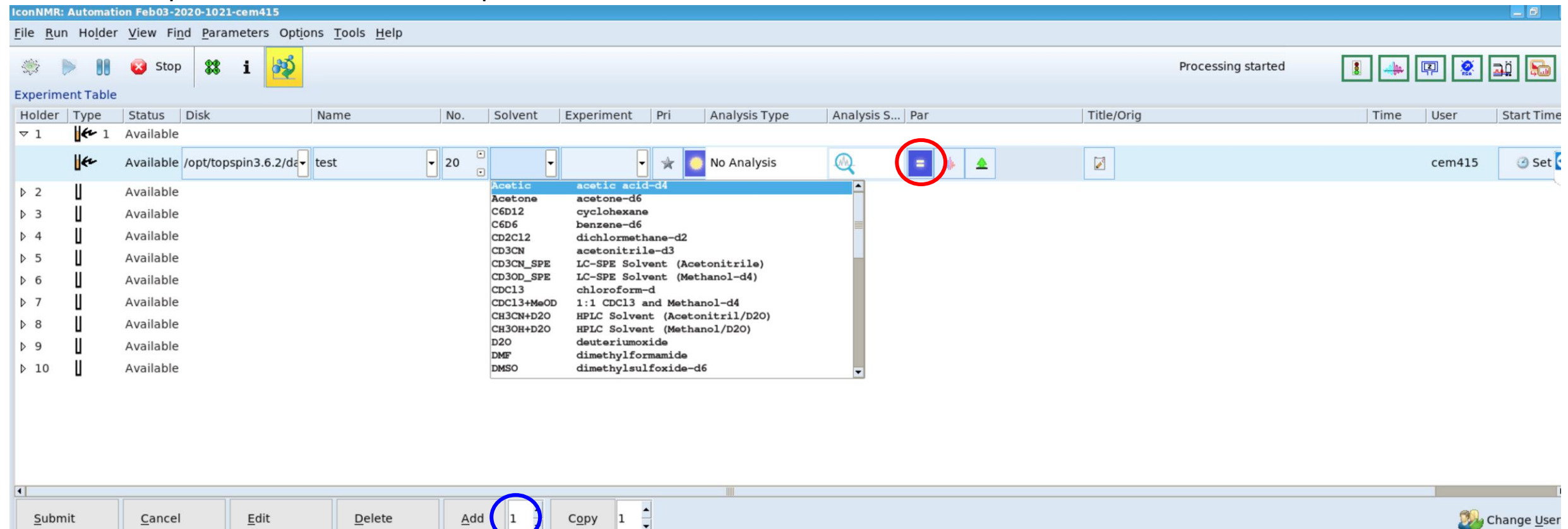

**Step 3:** After you have finished adding all experiments, click the Submit button at the lower left corner of the interface to submit your sample. Next, click the OK button in the pop-up Inject/Eject window, wait for a few seconds before the instrument ejects the empty standby NMR tube from the magnet, then take the standby tube and the spinner out of the magnet and remove the tube from the spinner, then put your sample tube in the spinner and gauge it properly. The sample volume in your NMR tube should be centered about the 3/5/8mm rectangle box (circled in red) on the gauge. After gauging, place the spinner on the top of the magnet, then click OK in the Inject/Eject window (see picture below) to insert the sample in the magnet.

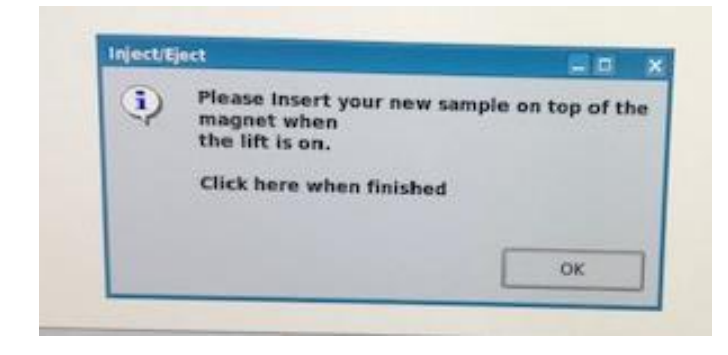

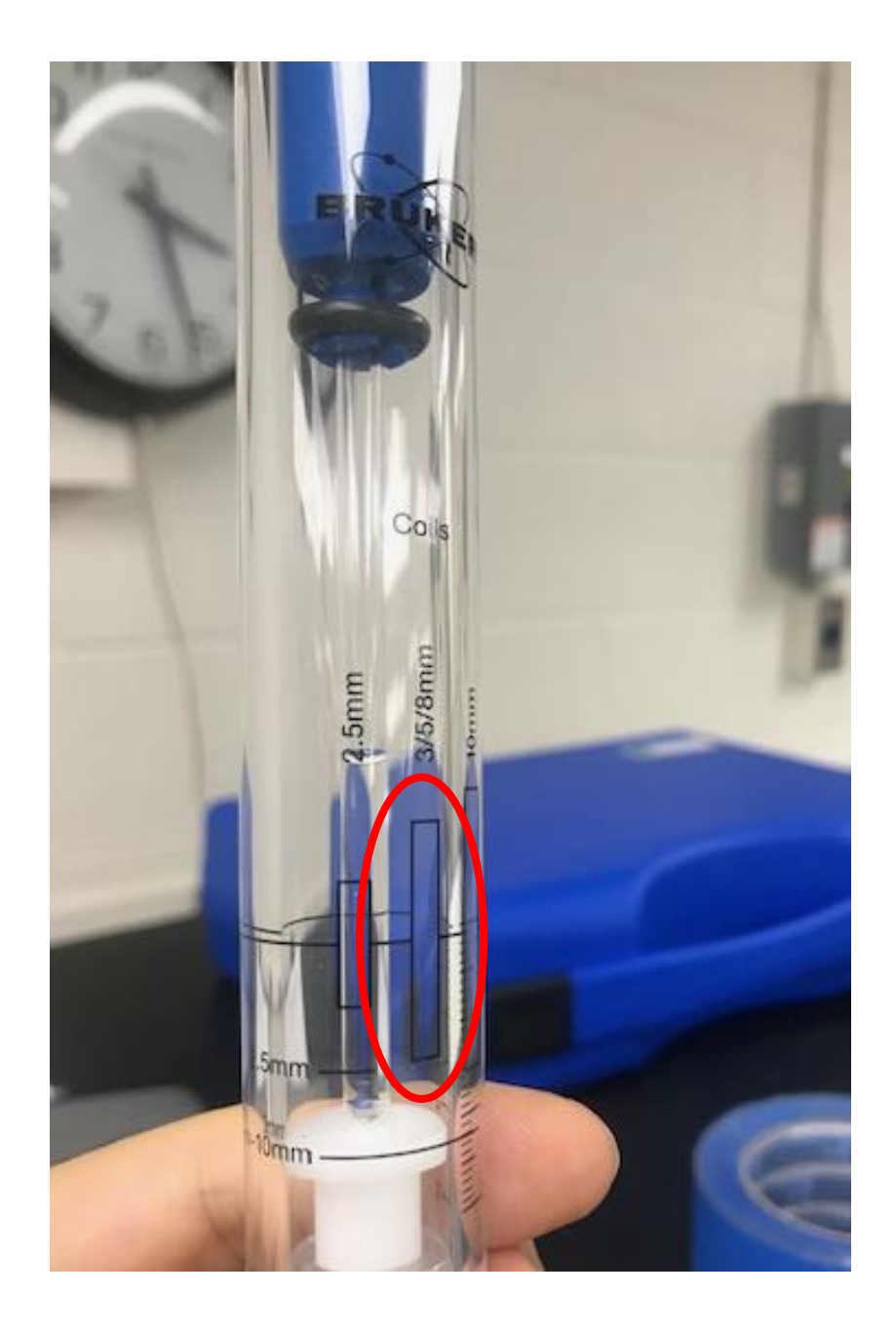

**Step 4:** At this point, you have successfully submitted your sample. The instrument will automatically perform locking, tuning, shimming, and then start acquiring data. Once the experiment is finished, the NMR data will be sent to your email.

When all experiments are done, click OK in the pop-up Inject/Eject window to eject your sample from the magnet, then remove your sample tube from the spinner and put the standby tube in the spinner and then place it back on the top of the magnet. At last, click OK in the Inject/Eject window to insert the standby tube in the magnet.

**Step 5:** Lastly, click "Change User" at the lower right corner of the ICONNMR interface. Click Lock IconNMR to log out of your account.